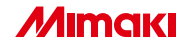

#### プロファイル作成アプリケーションソフトウェア

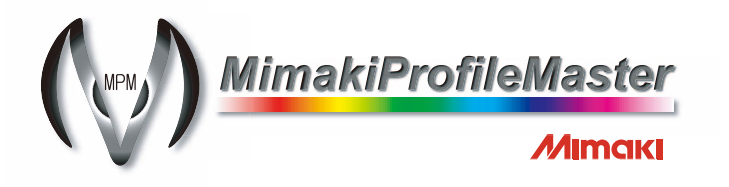

インストールガイド

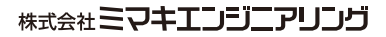

D201247

本書は、Mimaki Profile Master(以下MPM)のインストール方法について説明しています。

#### 本文中の表記について

メニューに表示される項目は、"新規作成"のように""で表記します。 ダイアログに表示されるボタンは、<u>OK</u>のように
で表記します。

#### <u>マークについて</u>

(重要!)操作を行う上での注意点、重要点を説明しています。

知っていると便利なことについて説明しています。

(2) 関連した内容の参照ページを示しています。

## MPM をインストールする前に

MPM をインストールする前に、以下の点を確認してください。

- ★ インストールする前に MPM の使用環境を確認してください。
- ★ MPM をインストールする パソコンには、RasterLink シリーズが事前にインス トールされていることを確認してください。RasterLink シリーズがインストー ルされていない場合、デバイスプロファイルを作成できません。(MPM のイン ストールは可能です。)
- ★ インストールを開始する前に、ドングルがパソコンから取り外してあることを 確認してください。ドングルを取り付けたままインストールする と、失敗する ことがあります。

MPM をインストールするためには、次の仕様を満たす PC が必要です。

: Microsoft<sup>®</sup> Windows<sup>®</sup> 2000 Professional Service Pack2 以上 OS Microsoft<sup>®</sup> Windows<sup>®</sup> XP Professional Edition Service Pack1 以上 CPU : Pentium 4-20 GHz 以上 :Intel 純正チップセット チップセット :512MB以上 メモリ : 30GB 以上 HDD 空き容量 インターフェイス:RS-232C<sup>1</sup>、IEEE1394<sup>2</sup>、USB1.1/2.0<sup>3</sup> 画像解像度 :1152×864以上 画面の色 :16ビット以上(推奨は32ビット)

1. RS-232C に対応した測色器のために必要です。

IEEE1394 インターフェイス搭載プリンタと接続する場合に必要です。リピータハブ経由でプリンタと接続しないでください。

3. ドングル装着、測色器、USB インターフェイス搭載プリンタのために必要です。USB ハブ経 由でドングルを装着しないでください。

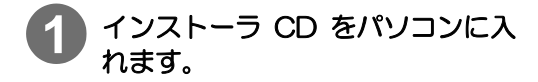

CD メニューが表示されます。

自動的に表示されない場合は、CD-ROM の中の"CDMenu.exe"をダブルクリッ クします。

| MimakiProfileMaster          |
|------------------------------|
| Version 2.00                 |
| はじめにお読みください                  |
| 00の内容を表示                     |
| Winski Profile Masterのインストール |
|                              |

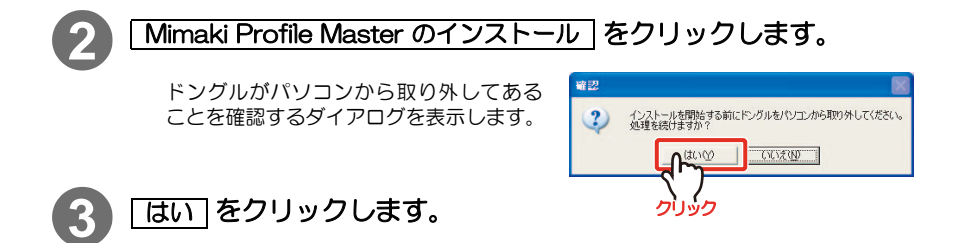

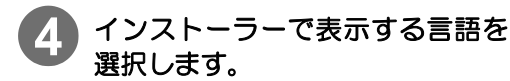

日本語、英語 (US) のどちらかを選択します。

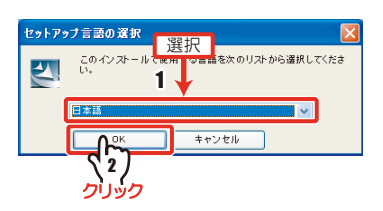

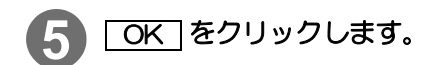

InstallShield ウィザード画面になります。

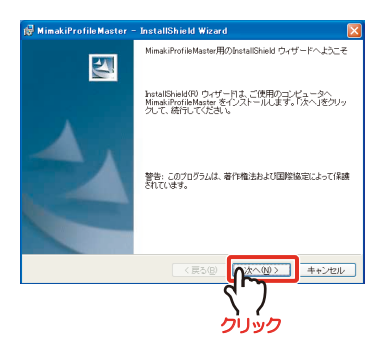

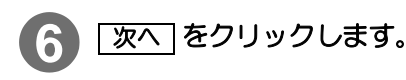

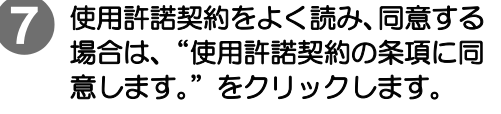

| (重 | 要!)      | )                             |     |
|----|----------|-------------------------------|-----|
|    | ★ 同<br>ん | Ĵ意しないと、 <u>∑へ</u> は有効にな<br>シ。 | りませ |

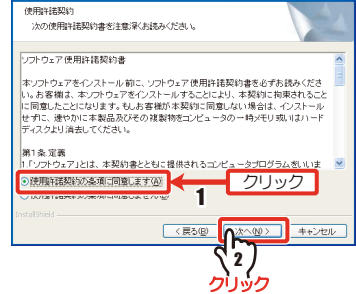

🚱 MimakiProfile Master – InstallShield Wizard

- 8 次へ」をクリックします。
- 9 インストール先のフォルダを指定 します。

#### 変更する場合

- 1. 変更 をクリックします。
- フォルダを指定し、OK を クリックします。

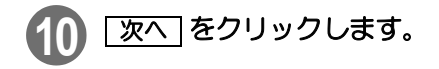

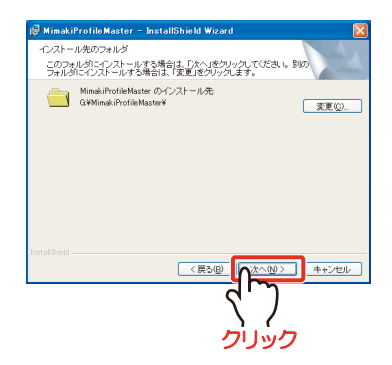

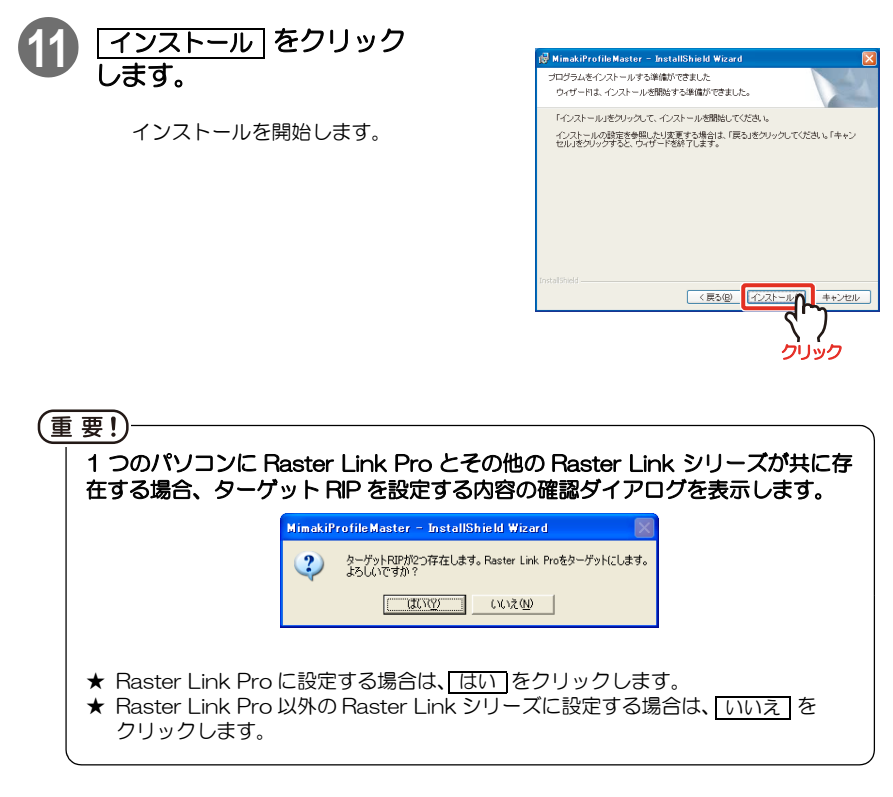

★MPM をインストールしたあとに、ターゲット RIP を変更する場合は、(2) リ ファレンスガイド P.8-2 をご覧ください。

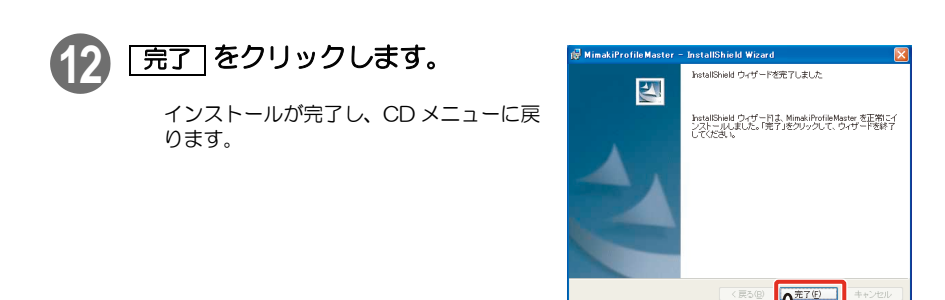

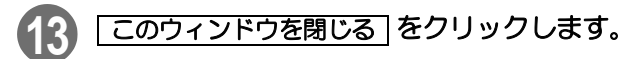

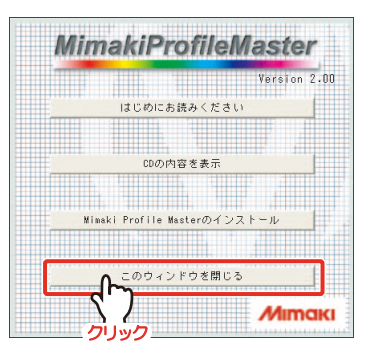

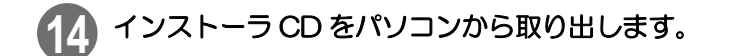

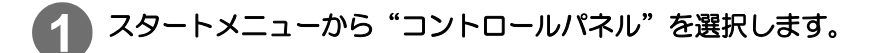

#### 2 "プログラムの追加と削除"→ "MimakiProfileMaster"を選択し ます。

Windows2000 の場合は、"アプリケーションの追加と削除"をダブルクリックしてから、"MimakiProfileMaster"を選択してください。

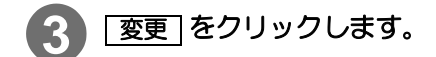

インストールウィザードが起動します。

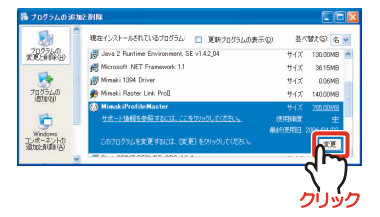

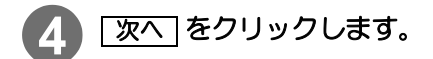

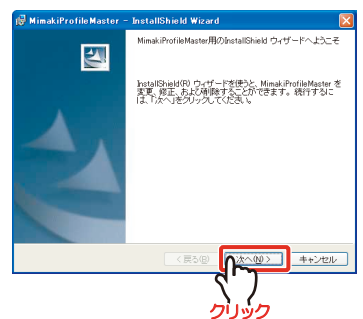

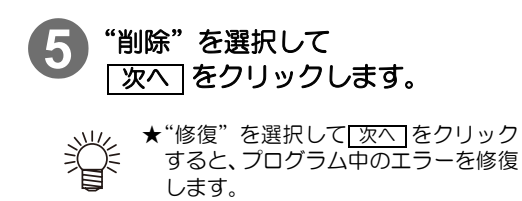

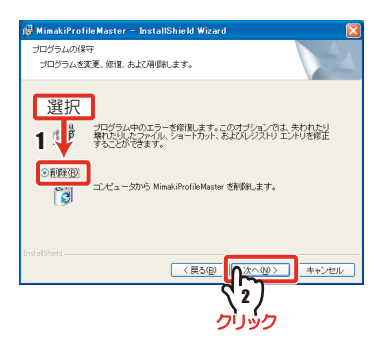

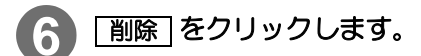

削除を開始します。

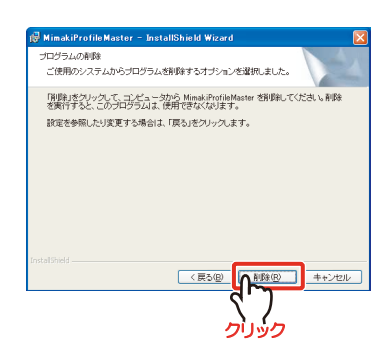

右のウィザードを表示します。

| Mimakif | ProfileMaster – InstallShield Wizard 🛛 🛛 🔀                                                                                                    |
|---------|----------------------------------------------------------------------------------------------------|
| ?       | MPMをアンインストールするとコーザーデータくどディア名、中新ファイル海りが開設されます。<br>ユーザーデーを制いジアウィア客とたお物助します。<br>ゴロン(モンリングなど)シングではデーシールを起動してユーザーデータのパックアウブ向下能です。<br>「くく、(1)をガンクするとこのます。2)使きた状とす。 |
|         |                                                                                                    |

### 7 ユーザーデータのバックアップを 選択します。

保存したユーザーデータ(メディア名、中断ファイル)のバックアップを選択できます。

**ユーザーデータをバックアップする**: [はい]をクリックして(22) リファレンスガ イドP8-4 をご覧ください。

ユーザーデータを削除する

: いいえ をクリックして手順8に進みます。

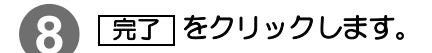

アンインストールが完了しました。

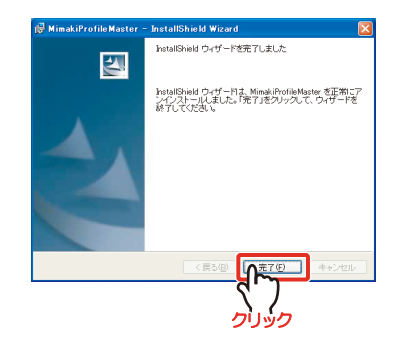

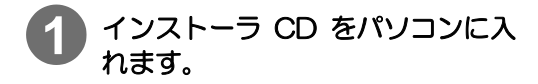

CD メニューが表示されます。

自動的に表示されない場合は、CD-ROM の中の"CDMenu.exe"をダブルクリッ クします。

| Milliakii 10       | Yersion 2. |
|--------------------|------------|
| はじめにお読             | みください      |
| CDの内容              | を表示        |
| Minaki Profile Nas | terのインストール |
| Ϋ́́                |            |

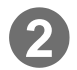

## Mimaki Profile Master のインストール をクリックします。

ドングルがパソコンから取り外してある ことを確認するダイアログを表示します。

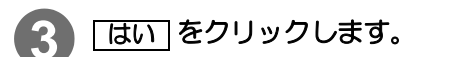

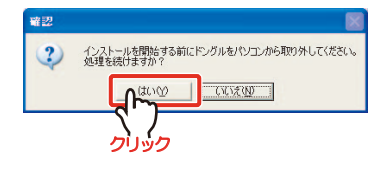

### インストーラーで表示する言語を 選択します。

日本語、英語 (US) のどちらかを選択します。

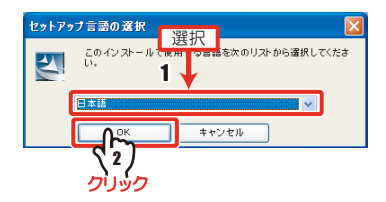

# OK をクリックします。

InstallShield ウィザード画面になります。

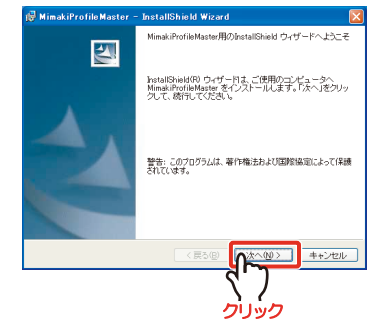

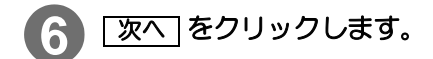

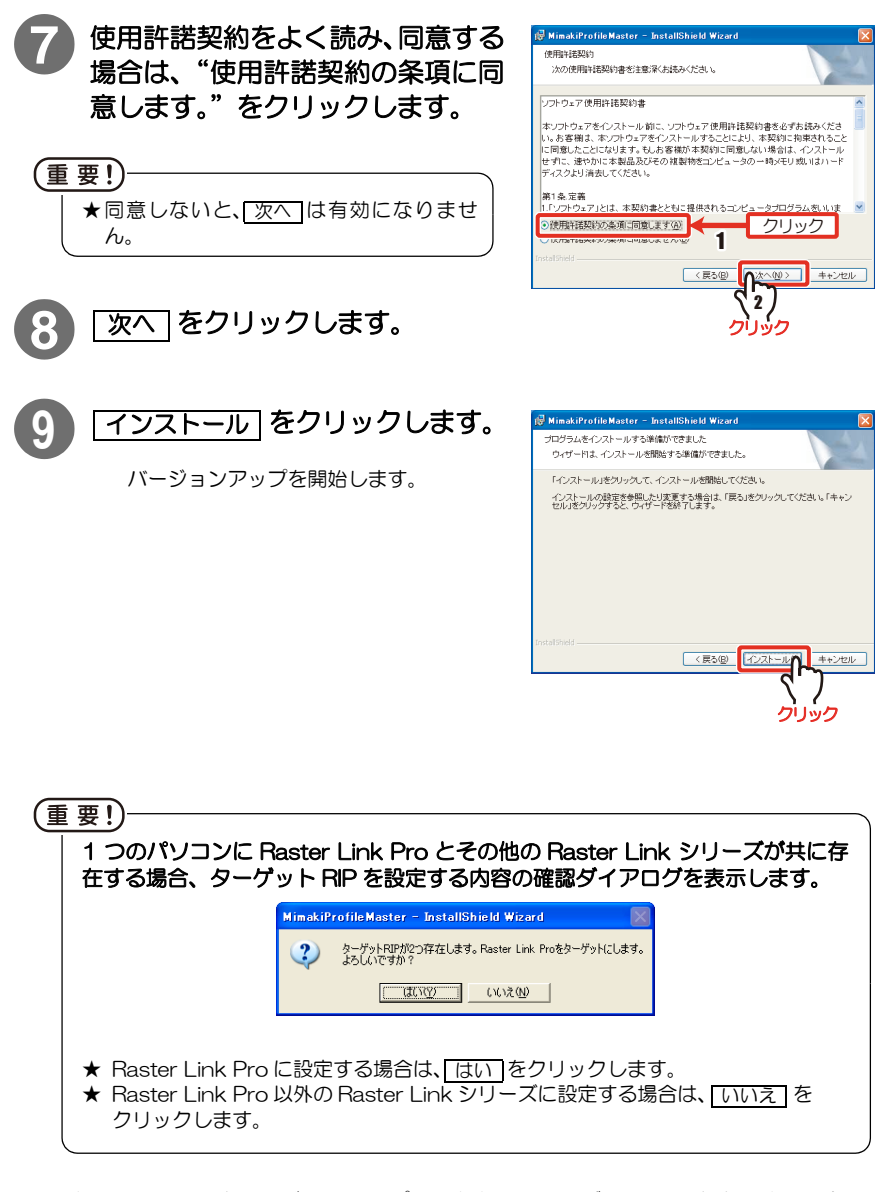

掌

★ MPM をバージョンアップしたあとに、ターゲット RIP を変更する場合は、 ② リファレンスガイド P.8-2 を参照してください。

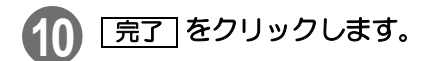

バージョンアップが完了し、 CD メニューに戻ります。

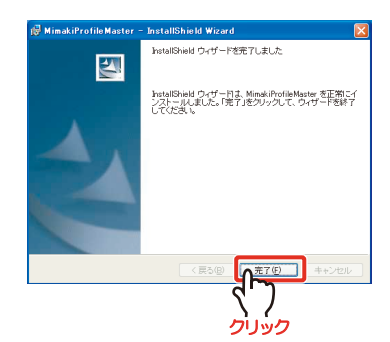

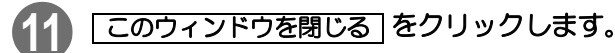

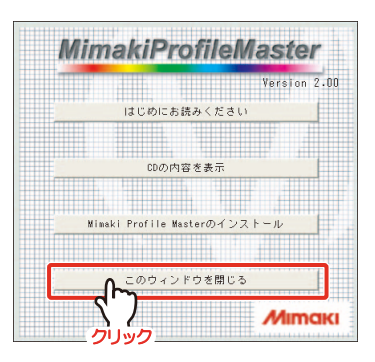

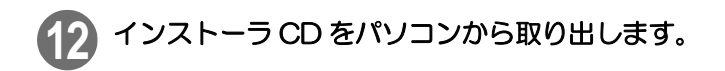

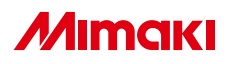

無断複写・転載を禁じます。 All Rights Reserved. D201247-2.00-15062006 © MIMAKI ENGINEERING CO.,LTD.2006